-

# Running Smart Contracts on HyperLedger Fabric

For workshop materials, recordings, assessment and <u>Certificate of Completion</u> validating your ability build Smart Contracts on Hyperledger Fabric using Solidity and the EVM please visit the website with QR and Access Code.

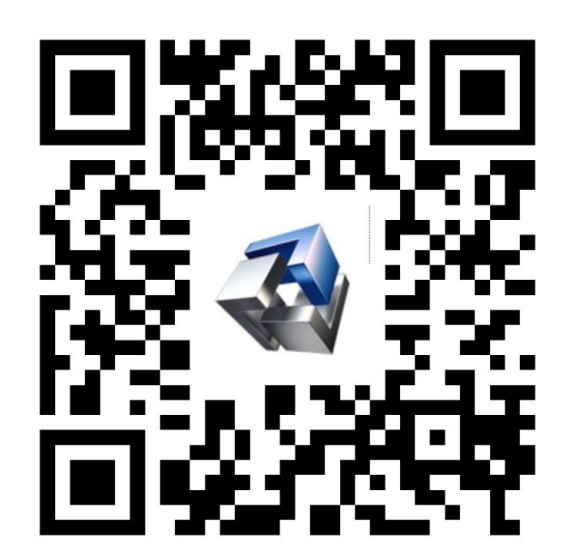

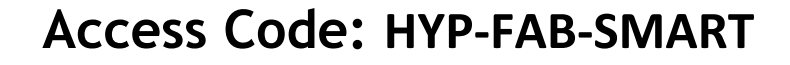

#### Module Objectives:

- Hyperledger Fabric product architecture, including the EVM/Solidity components.
- Smart Contract Development demo
- Solidity Smart Contract Examples
- Why use the EVM for HyperLedger Fabric applications
- Use Remix for building Smart Contracts
- Solidity.
- Data types.
- Functions and Accessibility, i.e., public, private.
- Deployment Demonstration
- Distributed Application (DApp) demonstration
- Next Steps.

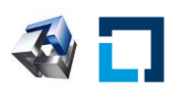

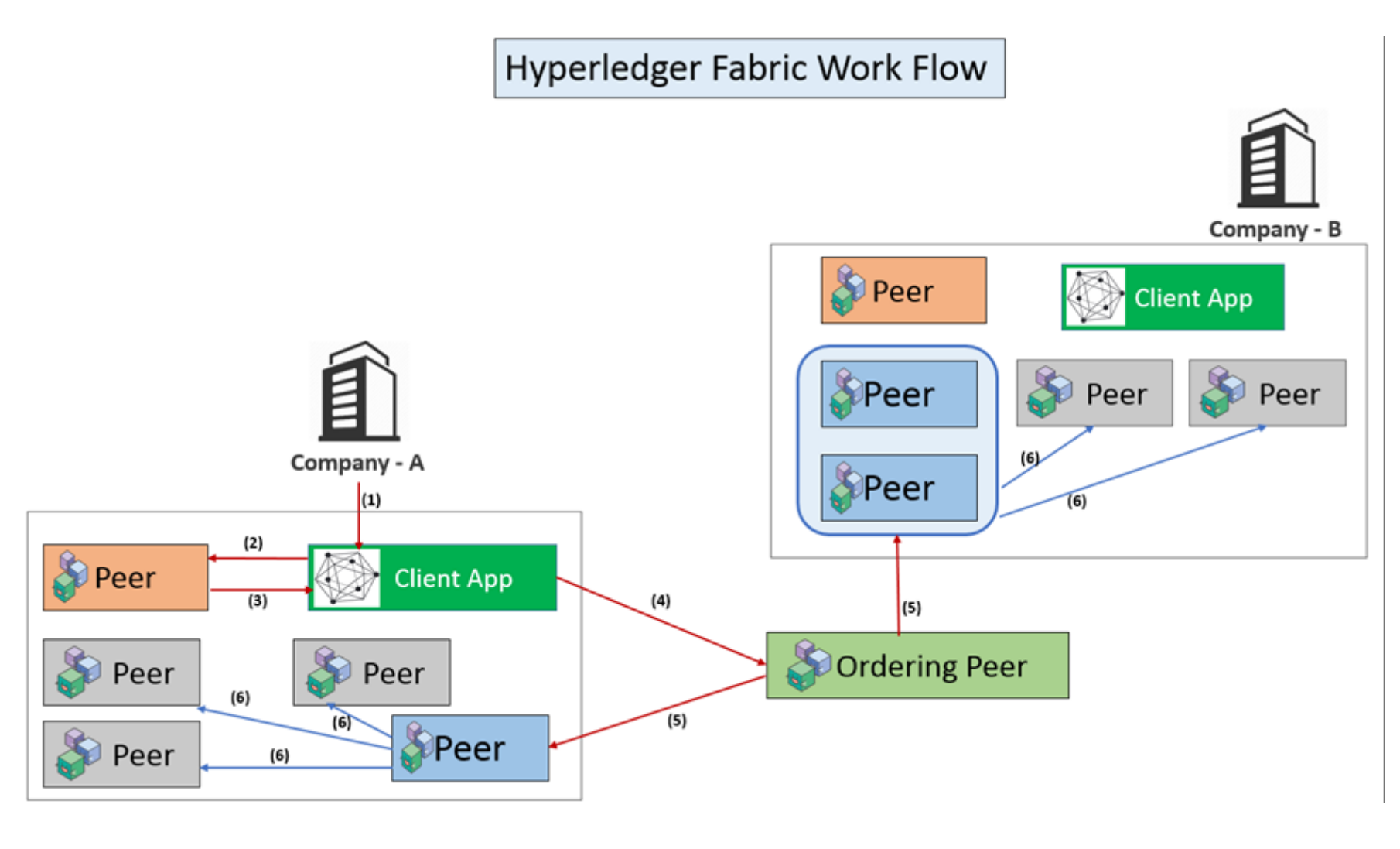

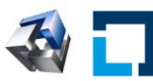

- Installing the Ethereum Virtual Machine (EVM)
- Add an EVM volume

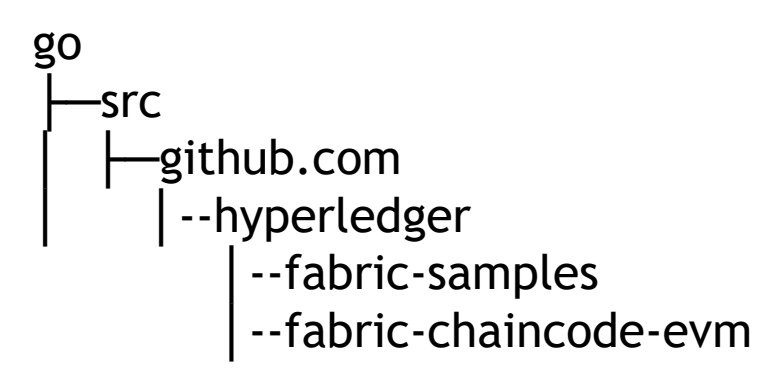

cli:

volumes:

- ./../fabric-chaincode-

evm:/opt/gopath/src/github.com/hyperledger/fabric-chaincode-evm

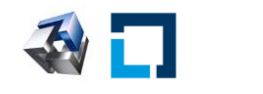

- Why use the Ethereum Virtual Machine (EVM) on Hyperledger Fabric
- Reuse, Commonality, Community, Resources, more ...

**©SIMBA** 

#### **CONFIGURE THE CORE PEER**

Next, we need to configure the peer CLI to operate on the core peer for your organization. To do this, select a peer that you want to act as the core peer (this is an arbitrary selection), then define the following environment variables:

| you want to act as the core peer (this is an arbitrary selection), then den                                                                                                    |                                                 |                          |   |
|----------------------------------------------------------------------------------------------------|-------------------------------------------------|--------------------------|---|
| <pre>```bash<br/>export FABRIC_CFG_PATH=<path containing="" core<br="" directory="" the="" to="">export CORE_PEER_TLS_ENABLED=<true false=""  =""><br/>export CORE_PEER_LOCALMSPID=<your id="" msp="" org's=""><br/>export CORE_PEER_TLS_ROOTCERT_FILE=<path c<br="" core="" peer's="" tls="" to="">export CORE_PEER_MSPCONFIGPATH=<path admin="" core="" peer="" pre="" to="" user'<=""></path></path></your></true></path></pre> | yail configuration>                             |                          |   |
| <pre>export CORE_PEER_ADDRESS=<peer address=""> export ORDERER_CA=<path msp="" orderer's="" pre="" tlsca.pe<="" tlscacerts="" to=""></path></peer></pre>                                                                                                    | TRUFFLE SUITE                                   | Q Search                 |   |
| (HINT: If you are using the sample-network, then you will need to create<br>organizations will have its own core peer. My suggestion would be to cr<br>switch between environments. This way you can run the peer di comma                                                                                                    | See documentation for <b>select blockchains</b> |                          |   |
| again to target the other peer.)                                                                                                    | Ethereum                                        | Quorum                   |   |
|                                                                                                    | Tezos                                           | Hyperledger Fabric (EVM) |   |
|                                                                                                    | Corda                                           | Filecoin                 | J |
|                                                                                                    |                                                 |                          |   |

- Installing the Ethereum Virtual Machine (EVM)
- Part I: Install the EVM on Hyperledger Fabric
- Part II: Deploy the EVM Smart Contract to Hyperledger Fabric
- Part III: Install NodeJS and Web3 and run the Smart Contract with Node and Web3.

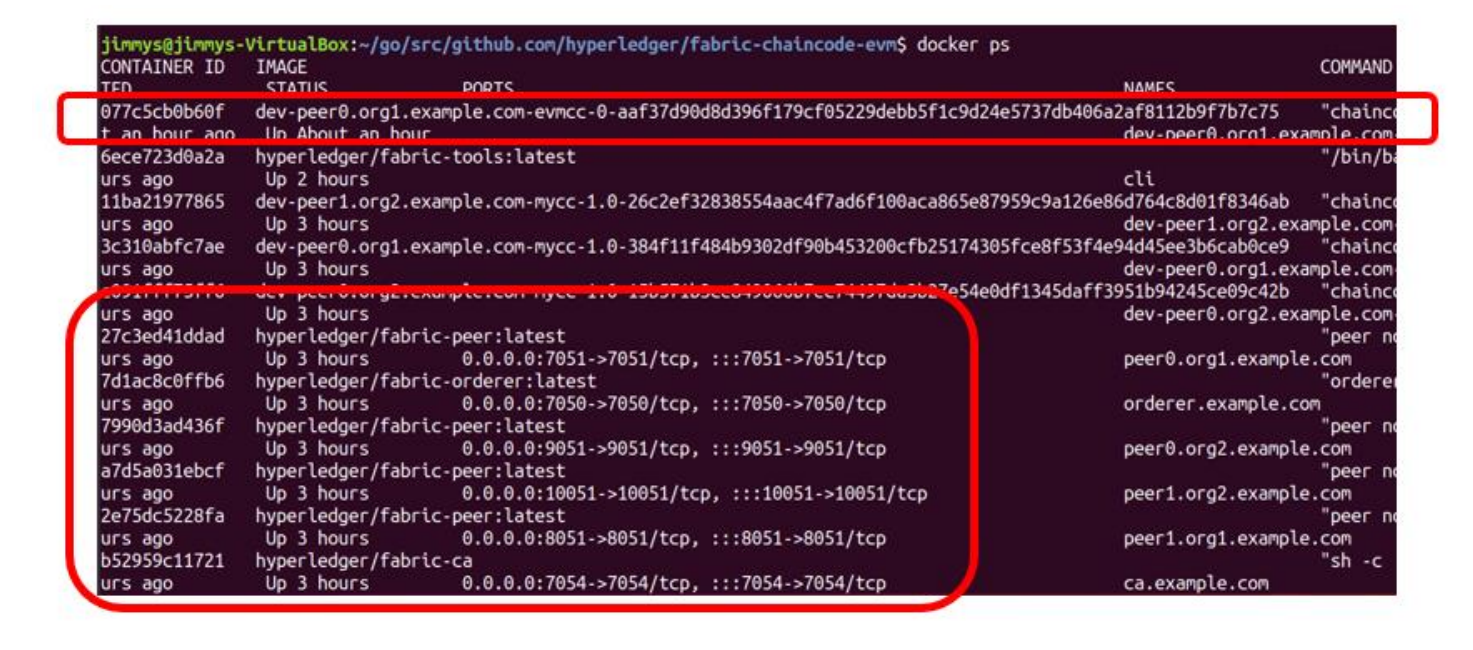

- Installing the Ethereum Virtual Machine (EVM)
- Part II: Deploy the EVM Smart Contract to Hyperledger Fabric

root@d626eb9602f5:/opt/gopath/src/github.com/hyperledger/fabric/peer# peer chaincode instantiate -n evmcc -v 0 -C mychannel -c '{"Args":[]}' -o o rderer.example.com:7050 --tls --cafile /opt/gopath/src/github.com/hyperledger/fabric/peer/crypto/ordererOrganizations/example.com/orderers/ordere r.example.com/msp/tlscacerts/tlsca.example.com-cert.pem 2022-10-28 13:03:56.124 UTC [chaincodeCmd] checkChaincodeCmdParams -> INFO 001 Using default escc 2022-10-28 13:03:56.124 UTC [chaincodeCmd] checkChaincodeCmdParams -> INFO 002 Using default vscc root@d626eb9602f5:/opt/gopath/src/github.com/hyperledger/fabric/peer#

🏖 🗖

File Edit View Search Terminal Help

- Installing the Ethereum Virtual Machine (EVM)
- Part III: Install NodeJS and Web3 and run the Smart Contract with Node and Web3.
- A look at EVM other Tools supported for Hyperledger.

File Edit View Search Terminal Help

2022-10-28 13:31:40.393 UTC [chaincodeCmd] chaincodeInvokeOrQuery -> INFO 001 Chaincode invoke successful. result: status:200
root@d626eb9602f5:/opt/gopath/src/github.com/hyperledger/fabric/peer#

#### File Edit View Search Terminal Help

root@d626eb9602f5:/opt/gopath/src/github.com/hyperledger/fabric/peer#

File Edit View Search Terminal Help > myContract.set(10)

```
File Edit View Search Terminal Help
> myContract.get()
BigNumber { s: 1, e: 1, c: [ 10 ] }
> myContract.get().toNumber()
10
>
```

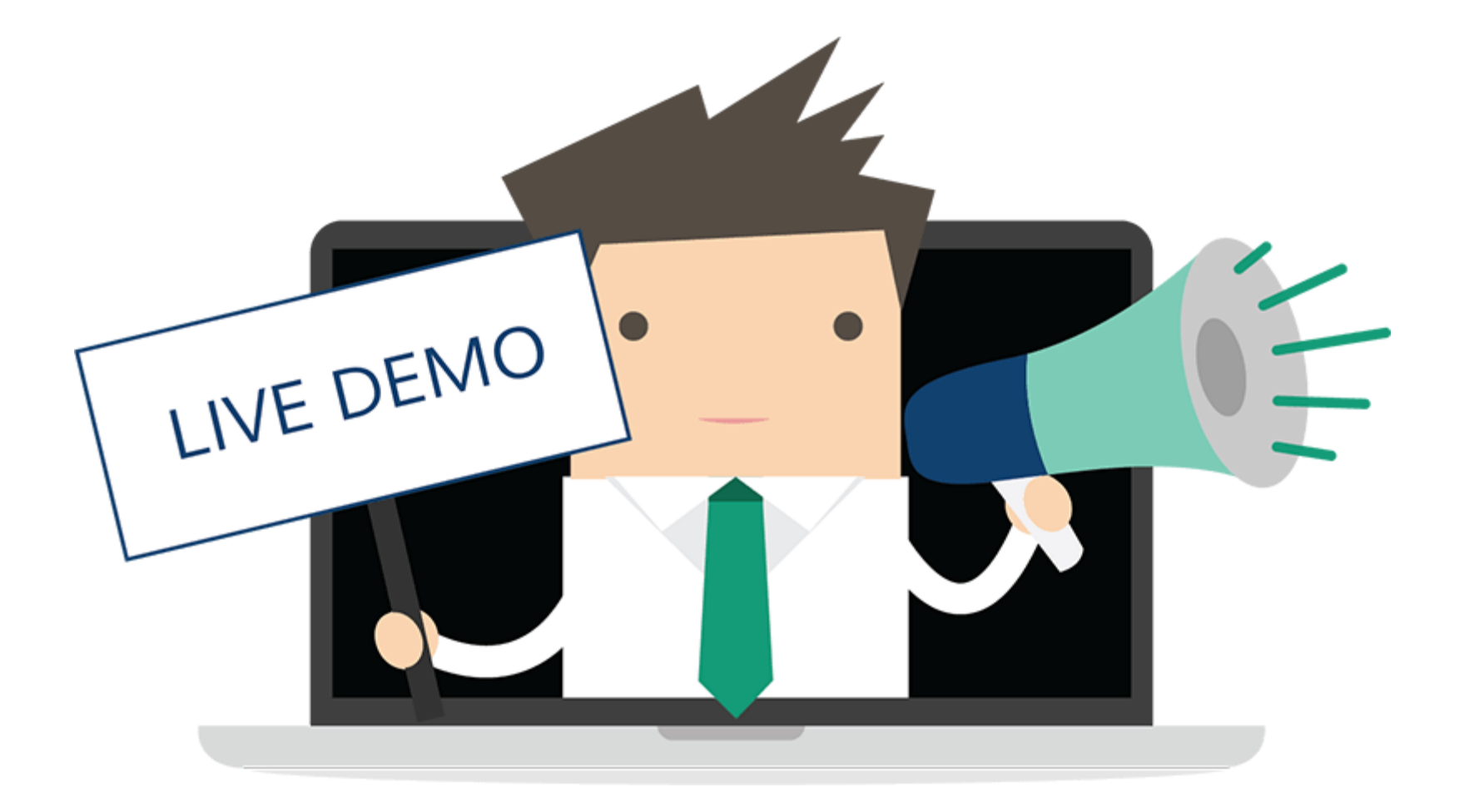

## npm install EV3 M HyperLedger Fabric Architecture

- Truffle Configuration for Hyperledger Fabric.
  - STRUFFLE SUITE

Documentation

| All Docs                       |    |  |
|--------------------------------|----|--|
| Truffle                        | ~  |  |
| Overview                       |    |  |
| Truffle Quickstart             |    |  |
| Getting started                | >  |  |
| Testing                        | >  |  |
| Distributed ledger support     | ~  |  |
| Working With Hyperledge<br>EVM | er |  |
| Working With Quorum            |    |  |
| Advanced                       | >  |  |
| Reference                      | >  |  |
| Guides                         |    |  |
| Ganache                        | >  |  |
| Drizzle                        | >  |  |
| Filecoin                       | >  |  |
| Truffle for VSCode             | >  |  |
| Tezos >                        |    |  |

#### Working With Hyperledger EVM

As of version 5.0.27, Truffle supports development with Hyperledger Fabric's EVM chaincode, a **permissioned** version of Ethereum.

#### Configuration

To use Fabric EVM, you must modify your network in truffle-config.js to include a parameter type set to "fabric-evm". See the example below.

```
module.exports = {
    networks: {
        development: {
            host: "127.0.0.1",
            port: 5000, // default Fab3 port
            network_id: "*",
            type: "fabric-evm"
        }
    };
```

Γ

### npm install WW HyperLedger Fabric Architecture

- Remix for Hyperledger Fabric.
- Remix can connect to Hyperledger Fabric

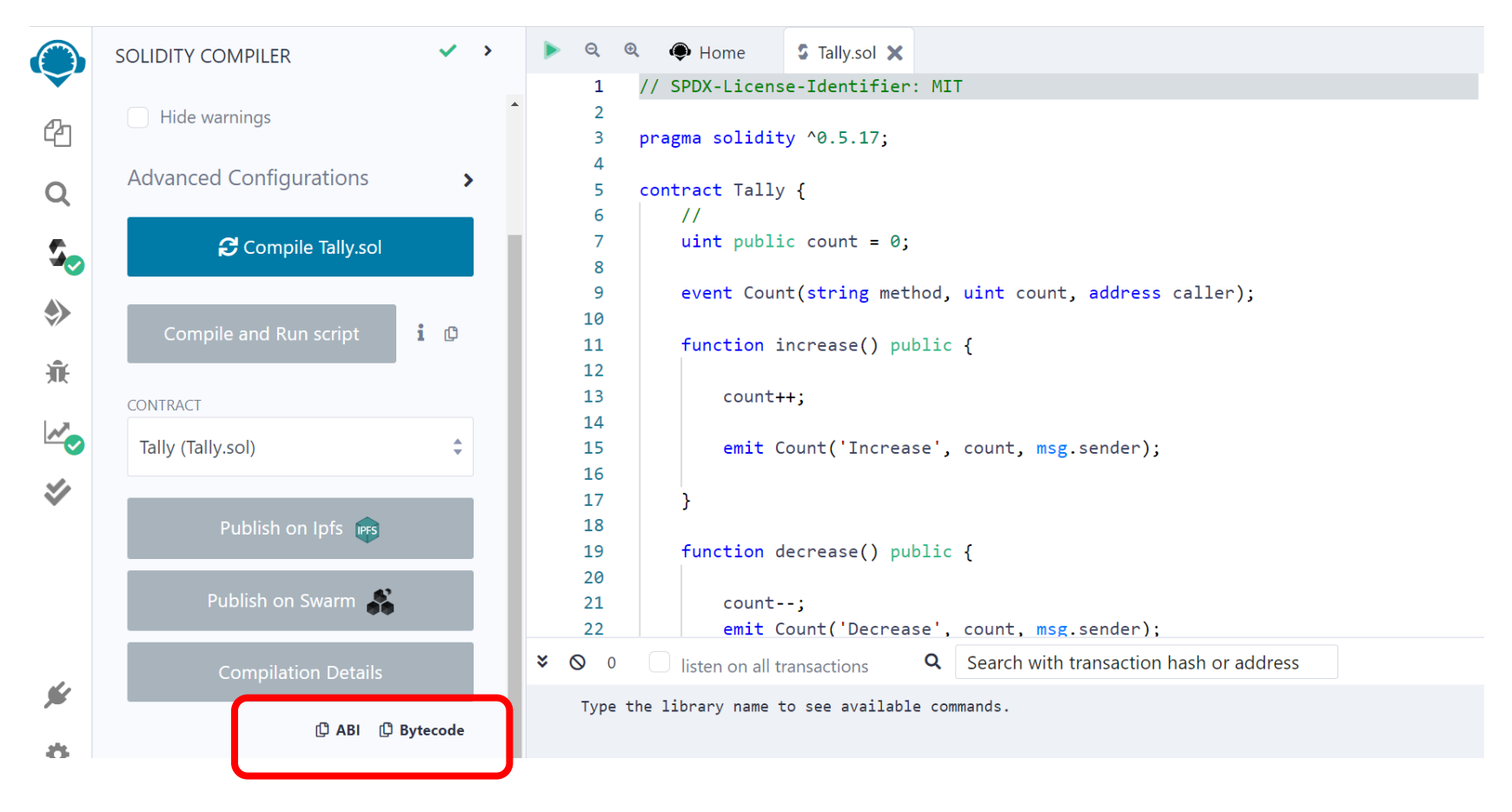

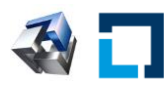

#### npm install WW HyperLedger Fabric Architecture

• Developer Solidity Smart Contracts Book

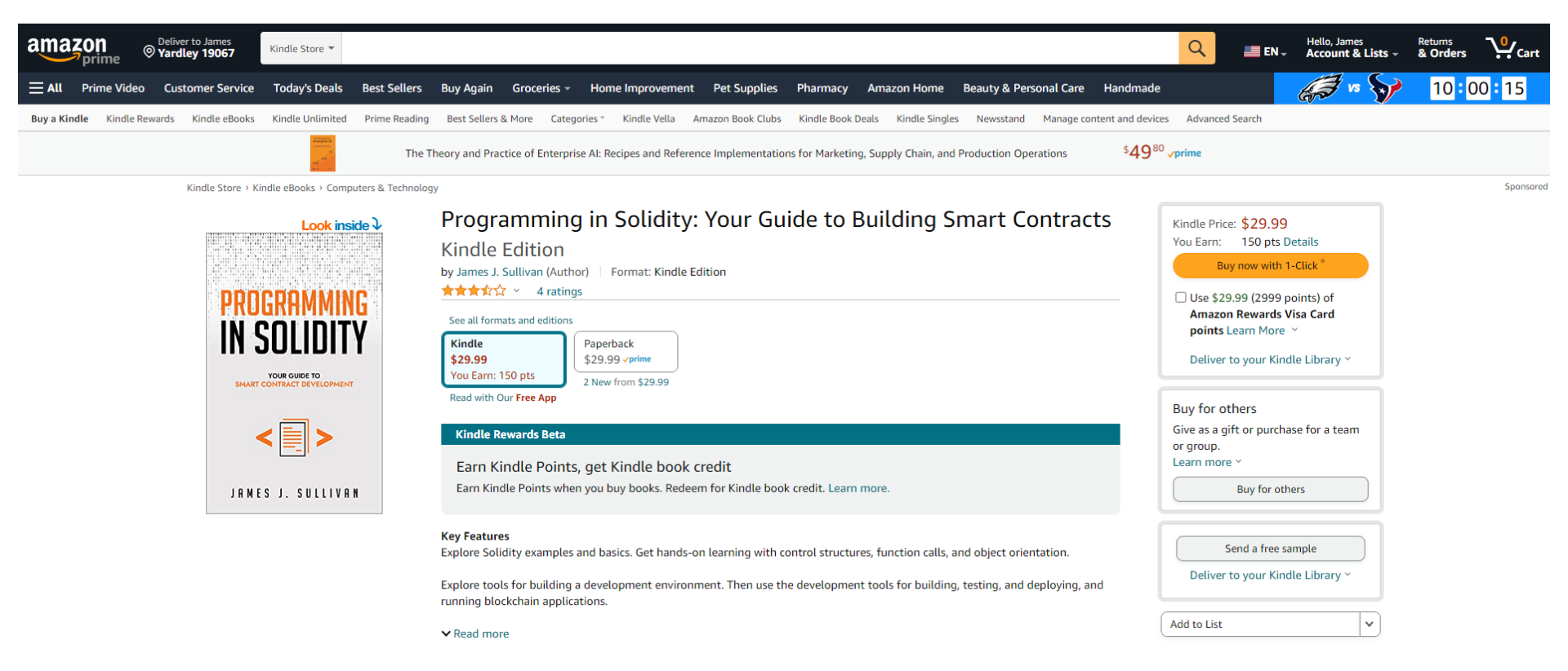

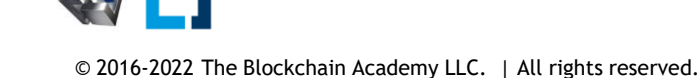

• Truffle Project

# Compile, Deploy and Run Distributed Applications src folder stores JavaScript and HTML to call the Web3 Smart Contract API

| Name                | $\sim$ | Date modified     |
|---------------------|--------|-------------------|
| 📕 build             |        | 5/21/2021 9:34 PM |
| contracts           |        | 5/21/2021 9:43 PM |
| migrations          |        | 5/21/2021 9:34 PM |
| node_modules        |        | 5/21/2021 9:52 PM |
| 📕 src               |        | 5/21/2021 9:34 PM |
| 📕 test              |        | 5/21/2021 9:34 PM |
| 🞜 bs-config.json    |        | 5/21/2021 9:34 PM |
| 🗊 package.json      |        | 6/16/2021 8:10 PM |
| 🗊 package-lock.json |        | 6/16/2021 8:11 PM |
| 🐒 truffle-config.js |        | 5/24/2021 2:01 PM |

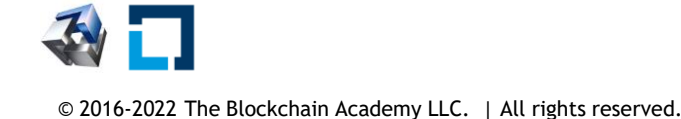

- Truffle
  - Create a Project
  - Compile, Deploy and Run

```
Administrator: Windows PowerShell
PS C:\EthereumContract\Build-Truffle-Solidity-smart-contract-in-5-minutes-main> truffle migrate --reset
Compiling your contracts...
_____
 Everything is up to date, there is nothing to compile.
Starting migrations...
_____
 Network name:
                 'development'
Network id:
                 5777
 Block gas limit: 6721975 (0x6691b7)
1 initial migration.js
_____
  Replacing 'Migrations'
  > transaction hash: 0x6baf22ba0f3bff9650da1911c802abd122d9c00eefe4912ca841fbc7254ff422
  > Blocks: 0 Seconds: 0
  > contract address: 0xA8Da5dFb4C9ABcBC724980aa0Abc766ee4E6FA68
  > block number: 31
  > block timestamp: 1666378976
  > account:
                    0x644F120A3DaD32B474a17C4d54e253e8307bBDe3
                    99.95338024
  > balance:
                     153490 (0x25792)
  > gas used:
  > gas price:
                    20 gwei
  > value sent:
                     0 ETH
  > total cost:
                       0.0030698 ETH
```

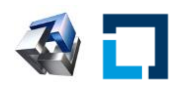

#### • Truffle Console

truffle(development)> let newInstance = await Tally.new(); undefined truffle(development)> newInstance TruffleContract { constructor: [Function: TruffleContract] { constructorMethods: { configureNetwork: [Function: configureNetwork], setProvider: [Function: setProvider], new: [Function: new], at: [AsyncFunction: at], deployed: [AsyncFunction: deployed], defaults: [Function: defaults], hasNetwork: [Function: hasNetwork], isDeployed: [Function: isDeployed], detectNetwork: [AsyncFunction: detectNetwork], setNetwork: [Function: setNetwork], setNetworkType: [Function: setNetworkType], setWallet: [Function: setWallet], resetAddress: [Function: resetAddress], link: [Function: link], clone: [Function: clone], addProp: [Function: addProp], toJSON: [Function: toJSON], decodeLogs: [Function: decodeLogs] },

• Run the Smart Contract from the Truffle Console

Administrator: Windows PowerShell

PS C:\EthereumContract\Build-Truffle-Solidity-smart-contract-in-5-minutes-main> truffle console

Administrator: Windows PowerShell

| <pre>truffle(development)&gt; newInstance.address</pre>                                                                           |                 |
|----------------------------------------------------------------------------------------------------|-----------------|
| '0x8594c2Da91B7224ca59079dA7d24B970f3c4666f'                                                                                      |                 |
| <pre>truffle(development)&gt; const res0 = await newInstance.getCount();<br/>undefined</pre>                                      |                 |
| <pre>truffle(development)&gt; res0</pre>                                                                                          |                 |
| BN { negative: 0, words: [ 0, <1 empty item> ], length: 1, red: null }                                                            |                 |
| truffle(development)> res0.toNumber();<br>0                                                                                       |                 |
| <pre>truffle(development)&gt; const res1 = await newInstance.increase();<br/>undefined</pre>                                      |                 |
| truffle(development)>                                                                                                    |                 |
| <pre>const res1 = globalawait_outside_result; void delete globalawait_ ^</pre>                                                    | _outside_result |
| Uncaught SyntaxError: Identifier 'res1' has already been declared                                                                 |                 |
| <pre>truffle(development)&gt; const res2 = await newInstance.getCount();</pre>                                                    |                 |
| undefined                                                                                                    |                 |
| truffle(development)> res2                                                                                                    |                 |
| <pre>BN { negative: 0, words: [ 1, &lt;1 empty item&gt; ], length: 1, red: null } truffle(development)&gt; res2.toNumber();</pre> |                 |
| 1 .                                                                                                    |                 |
| <pre>truffle(development)&gt; const up2 = await newInstance.increase();<br/>undefined</pre>                                       |                 |
| <pre>truffle(development)&gt; const res3 = await newInstance.getCount();<br/>undefined</pre>                                      |                 |
| truffle(development)> res3                                                                                                    |                 |
| BN { negative: 0, words: [ 2, <1 empty item> ], length: 1, red: null }                                                            |                 |
| <pre>truffle(development)&gt; res3.toNumber(); 2</pre>                                                                            |                 |
| <pre>truffle(development)&gt; const up3 = await newInstance.increase();<br/>undefined</pre>                                       |                 |
| truffle(development)> const res4 = await newInstance.getCount();                                                                  |                 |

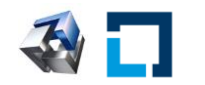

🔀 Administrator: Windows PowerShell

```
PS C:\EthereumContract\Build-Truffle-Solidity-smart-contract-in-5-minutes-main> truffle console
truffle(development)> let newInstance = await Tally.new();
undefined
truffle(development)> newInstance.address
truffle(development)> const res0 = await newInstance.getCount();
undefined
truffle(development)> res0
BN { negative: 0, words: [ 0, <1 empty item> ], length: 1, red: null }
truffle(development)> res0.toNumber()
truffle(development)> const res1 = await newInstance.increase();
undefined
truffle(development)> const res2 = await newInstance.getCount();
undefined
truffle(development)> const res3 = await newInstance.getCount();
undefined
truffle(development)> res3
BN { negative: 0, words: [ 1, <1 empty item> ], length: 1, red: null }
truffle(development)> res3.toNumber()
truffle(development)>
```

#### Truffle and the EVM Smart Contract API

```
App = {
  web3Provider: null,
  contracts: {},
  account: '0x0',
  hasVoted: false,
  init: function() {
    return App.initWeb3();
  },
  initWeb3: function() {
    // TODO: refactor conditional
    if (typeof web3 !== 'undefined') {
      // If a web3 instance is already provided by Meta Mask.
      App.web3Provider = web3.currentProvider;
      web3 = new Web3(web3.currentProvider);
    } else {
      // Specify default instance if no web3 instance provided
      App.web3Provider = new Web3.providers.HttpProvider('http://localhost:8545');
      web3 = new Web3(App.web3Provider);
    }
    return App.initContract();
                                                                    initContract: function() {
  },
                                                                       $.getJSON("Election.json", function(election) {
                                                                         // Instantiate a new truffle contract from the artifact
  initContract: function() {
                                                                         App.contracts.Election = TruffleContract(election);
    $.getJSON("Election.json", function(election) {
                                                                         // Connect provider to interact with contract
      // Instantiate a new truffle contract from the artifact
                                                                         App.contracts.Election.setProvider(App.web3Provider);
      App.contracts.Election = TruffleContract(election);
                                                                         App.listenForEvents();
                                                                         return App.render();
                                                                      });
                                                                    },
                                                                    // Listen for events emitted from the contract
                                                                    listenForEvents: function() {
                                                                      App.contracts.Election.deployed().then(function(instance) {
                                                                         // Restart Chrome if you are unable to receive this event
                                                                         // This is a known issue with Metamask
                                                                         // https://github.com/MetaMask/metamask-extension/issues/2393
                                                                         instance.votedEvent({}, {
                                                                           fromBlock: 0,
                                                                           toBlock: 'latest'
                                                                         }).watch(function(error, event) {
                                                                           console.log("event triggered", event)
                                                                           // Reload when a new vote is recorded
                                                                           App.render();
                                                                         });
         © 2016-2022 The Blockchain Academy LLC. | All rights reserved.
```

Page 18

• Truffle, EVM Smart Contract API build the DApp along with Node and other tools

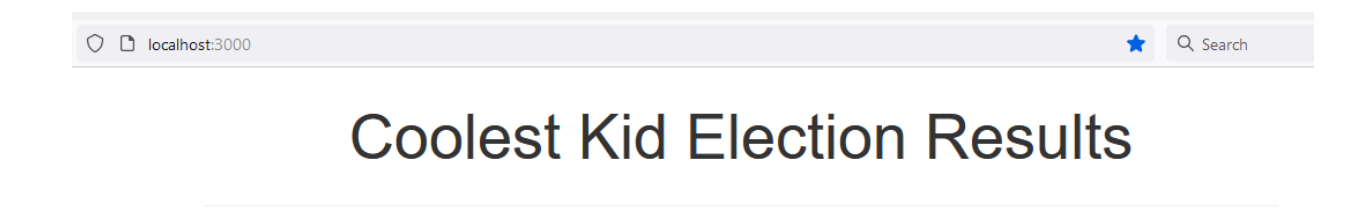

| # | Name               | Votes |
|---|--------------------|-------|
| 1 | Ryan Williams      | 0     |
| 2 | Bryant Neilson     | 0     |
| 3 | Sean Vliet         | 0     |
| 4 | Allen C Politician | 0     |
| 5 | Paul I Cash        | 0     |
| 6 | Jimmy Jay Sullivan | 0     |

#### Select Candidate

Ryan Williams

 $\sim$ 

Vote

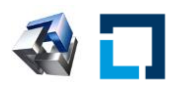

Your Account: 0x118e27e4cd53bd270f8c12a1fdfb38cee4366315

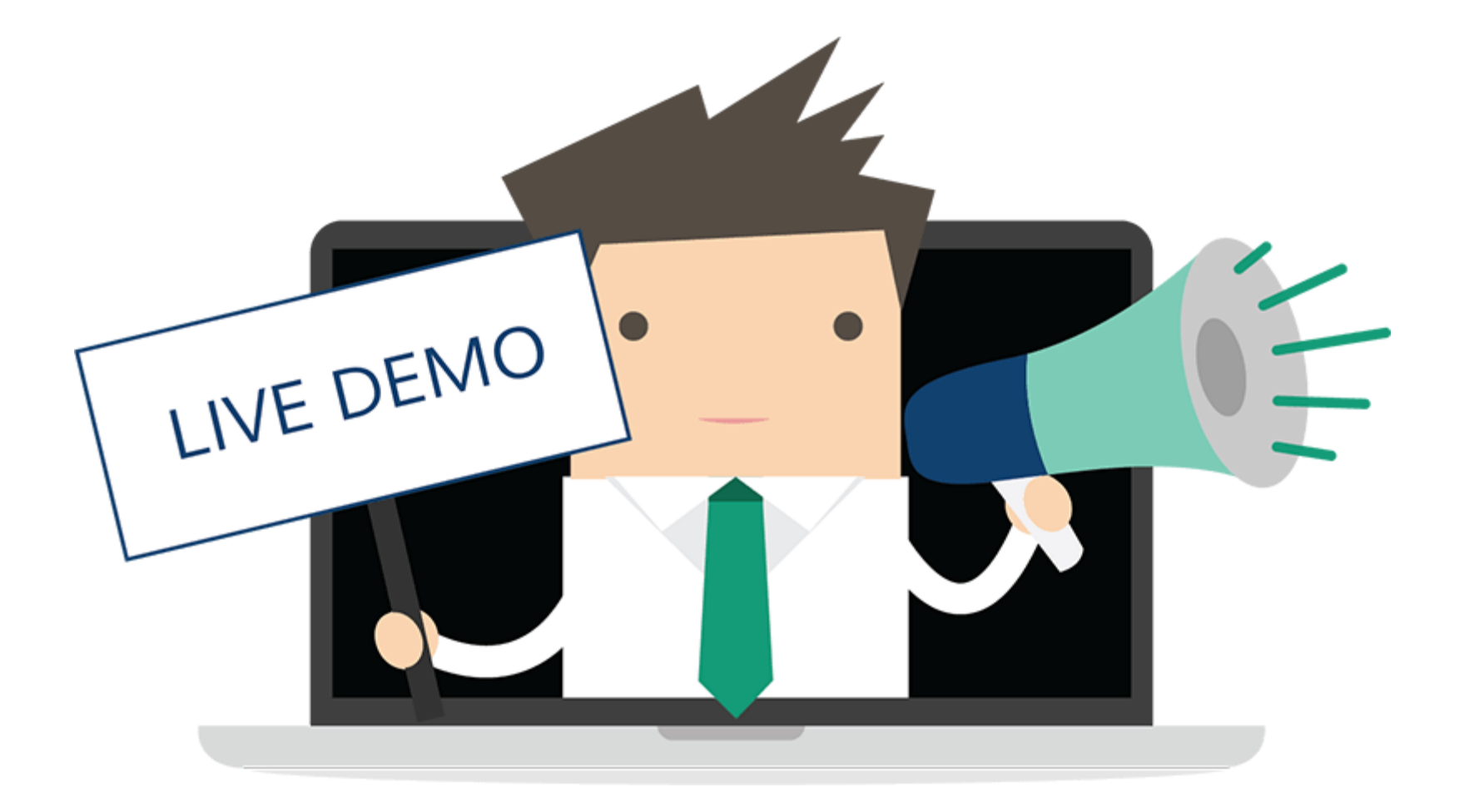

### npm install **EV** M HyperLedger Fabric Architecture

• Voting DApp: https://github.com/IBM/vote-hyperledger-ethereum

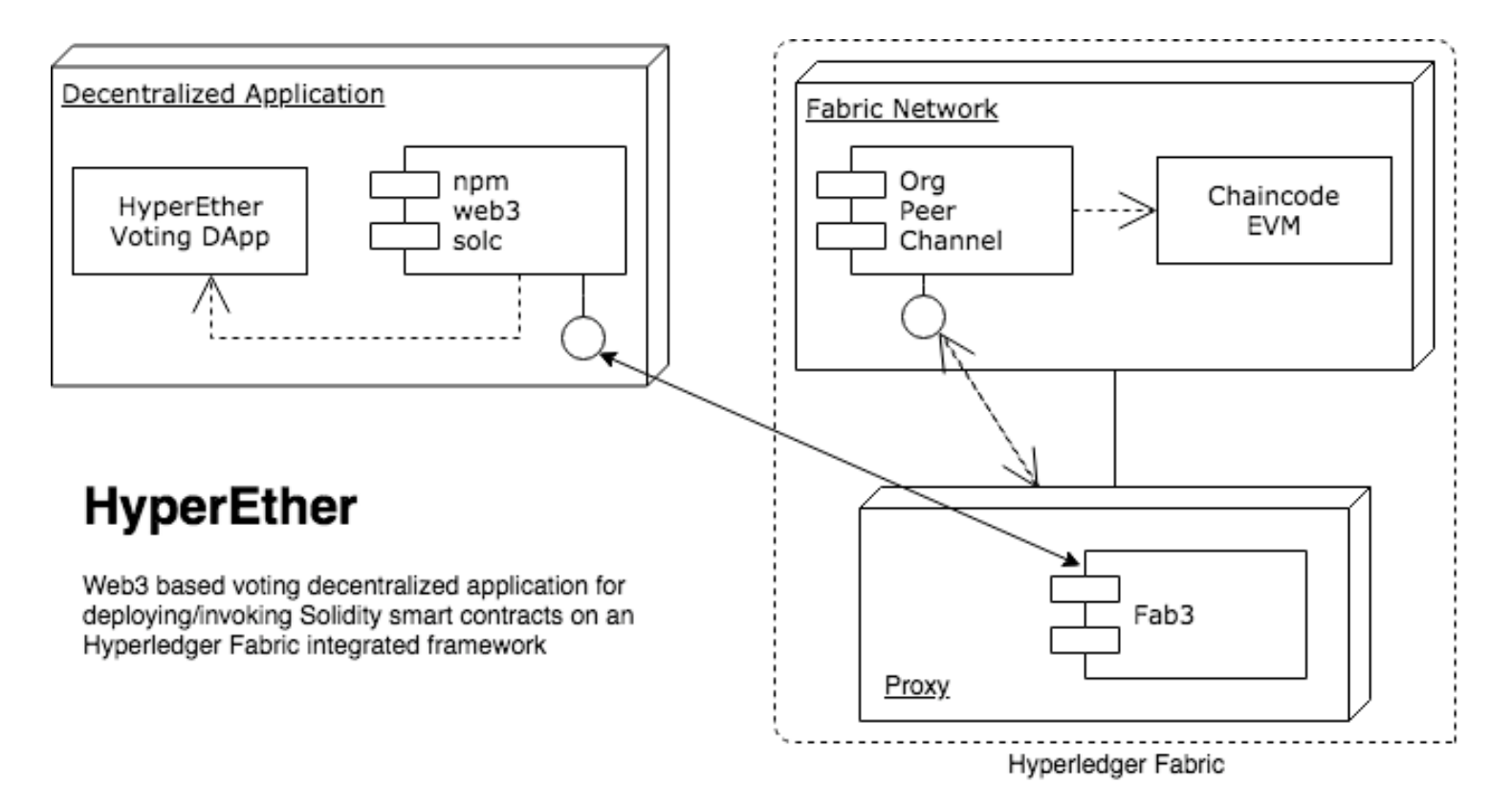

• What's Next

Fabric-chaincode-evm is currently archived It can still be used.

| $\leftarrow$ $\rightarrow$ C $\textcircled{a}$ $  $ 170% $ $ $+$ $\bigcirc$ $\textcircled{a}$ $\overrightarrow{e}$ https://github.com/hyperledger/fab | ric-chaincode-evm             | 🗉 🎲 🧟 Search 🖂 💆 🤘             |
|----------------------------------------------------------------------------------------------------|-------------------------------|--------------------------------|
| Sign up                                                                                                    | <b>()</b>                     |                                |
| This repository has beer                                                                                                    | n archived by the owner. It i | is now read-only.              |
| 🛱 hyperledger / fabric-chaincode-evm 🤇                                                                                                    | Public archive                |                                |
|                                                                                                    | Q Notific                     | cations 😵 Fork 91 🔀 Star 164 💌 |
| <> Code 11 Pull requests 2 🖓 Discussions                                                                                                    | 🕑 Actions  🗄 Project          | cts 🛈 Security 🗠 Insights      |
| <mark>የ</mark> main ▾                                                                                                    | Go to file Cod                | de <b>▼</b> About              |
| <b>ryjones</b> Update settings.yml                                                                                                    | × on Dec 1, 2021 🕚            | 220 <i>evm</i>                 |
| <b>aithub</b>                                                                                                    | 11 months                     |                                |

- What's Next
- Fabric-chaincode-evm is the provider option
- The Blockchain Academy will continue to be active in Hyperledger EVM Solution

#### **SIMBA**

#### **CONFIGURE THE CORE PEER**

Next, we need to configure the peer CLI to operate on the core peer for your organization. To do this, select a peer that you want to act as the core peer (this is an arbitrary selection), then define the following environment variables:

| <pre>(NOTE. This is just an example!! You'll need to set your peer accords<br/>```bash<br/>export FABRIC_CFG_PATH=<path co<br="" containing="" directory="" the="" to="">export CORE_PEER_TLS_ENABLED=<true false=""  =""><br/>export CORE_PEER_LOCALMSPID=<your id="" msp="" org's=""><br/>export CORE_PEER_TLS_ROOTCERT_FILE=<path core="" peer's="" tls<br="" to="">export CORE_PEER_MSPCONFIGPATH=<path admin="" core="" peer="" to="" use<br="">export CORE_PEER_ADDRESS=<pper address=""><br/>export CORE_PEER_ADDRESS=<pper address=""></pper></pper></path></path></your></true></path></pre> | gly.)<br>Due.yaml configuration><br>S CA cert><br>ar's MSP> |                          |
|----------------------------------------------------------------------------------------------------|-------------------------------------------------------------|--------------------------|
| export URDERER_CA= <path msp="" orderer's="" th="" tlsc<="" tlscacerts="" to=""><td>- 120% + O A https://trufflesuite.com/docs/</td><td>දි Q. Search</td></path>                                                                                                    | - 120% + O A https://trufflesuite.com/docs/                 | දි Q. Search             |
| (HINT: If you are using the sample-network, then you will need to c<br>organizations will have its own core peer. My suggestion would be<br>switch between environments. This way you can run the peer cli co<br>again to target the other peer.)                                                                                                    | See documentation for select blockchains                    | C Search                 |
|                                                                                                    | Ethereum                                                    | Quorum                   |
|                                                                                                    | Tezos                                                       | Hyperledger Fabric (EVM) |
|                                                                                                    | Corda                                                       | Filecoin                 |

## **Next Steps**

- Front End, React.js, Node
- Scan QR Code:
- Register with Access Code: HYP-FAB-SMART
  - Included
    - Workshop Materials
    - Step-by-Step Videos
    - Assessment
    - Achieve a Certificate of Completion
    - Web3 Foundations Course

# Want more?

- Attend the Hands-on 5 Hour Workshops with snapshotted virtual desktops
- Thank You, for your time.
- Thanks to the Linux Foundation

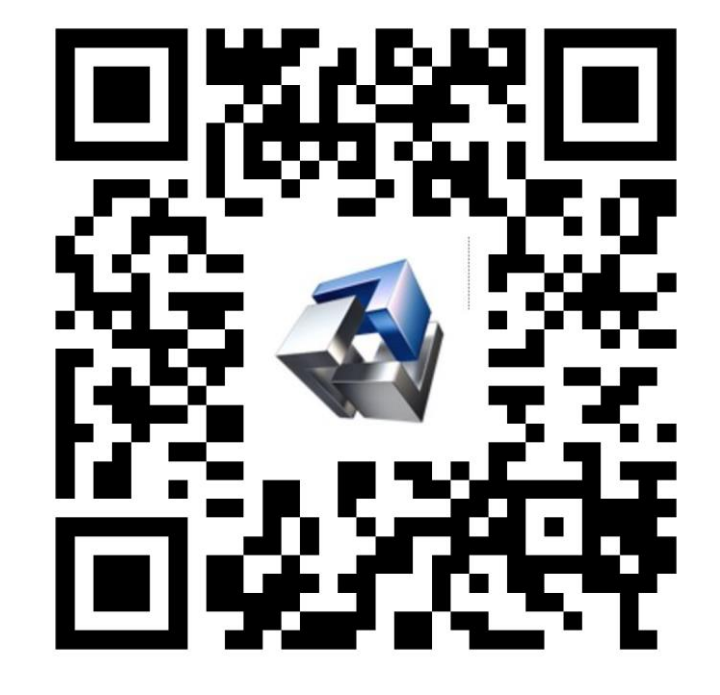

Access Code: HYP-FAB-SMART

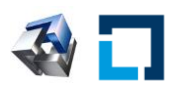

https://on360.io/linux-community-registration-form/